## HOW DO | **REGISTER?**

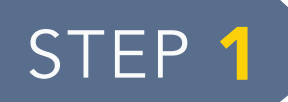

## NAVIGATE TO **MY ACADEMICS TAB** OF MYSUSCC

| Personal Information Student Ginancial Aid                                                                                                    | Log into mySUSCC and                         |
|----------------------------------------------------------------------------------------------------|----------------------------------------------|
| Search Go                                                                                                    | choose the "Student" tab.                    |
| Student                                                                                                    | _                                            |
| Admissions<br>Apply for Admission or Review Existing Applications<br>Student Profile                                                                                    |                                              |
| Student Records<br>Registration<br>Check your registration status, class schedule and add or drop classes<br>Student Account                                            | Click on "Registration" from the menu items. |
| Check your registration status, class schedule and add or drop classes<br>Student Account<br>View your account summaries, statement/payment history and tax information | from the menu items.                         |

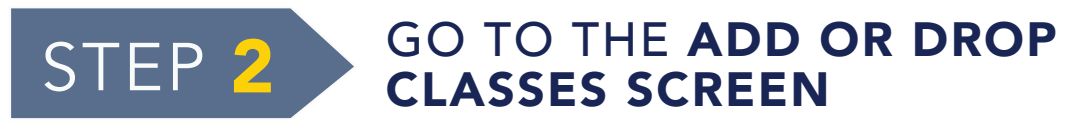

| -  |     |      |    | - |   |
|----|-----|------|----|---|---|
| Re | ID  | str  | at |   | n |
|    | -9- | 0.01 | 9  |   |   |

Add or Drop Classes Look Op Classes Concise Student Schedule Student Detail Schedule Registration Status Click "Add or Drop Classes" in the Registration Section.

**Registration Term** 

Select a Term: Fail 2020 ..... Aug 17, 2020 - Dec 14, 2020 -

| To add a class, enter the Course Reference Number in the Add Classes section. To | o drop a class, use the options available in the Action pul |
|----------------------------------------------------------------------------------|-------------------------------------------------------------|
| Add Classes Worksheet                                                            |                                                             |
| CRNs                                                                             |                                                             |
|                                                                                  |                                                             |

Select your term from the drop down menu and submit.

You will then see the Add or Drop Classes screen. If you know your Course Registration Number (CRN), you can add classes here.

## HOW DO | **REGISTER?**

| S | TEP 3 FIND THE CLAS                                                                                                    | SS          |
|---|----------------------------------------------------------------------------------------------------|-------------|
|   | Add or Drop Classes                                                                                                    |             |
|   | To add a class, enter the Course Reference Number in the Add Classes section. To drop a class, use the options available in the Action pull-down list. Add Classes Worksheet CRNs |             |
|   | Submit Change Class Search R exc                                                                                                    | Click the ' |
|   | [ View Holds   Change Class Options   Regi                                                                                                    | ot the "Ac  |

Click the "Class Search" button at the bottom of the "Add or Drop Classes" screen.

When looking up classes, select the subject then the course number.

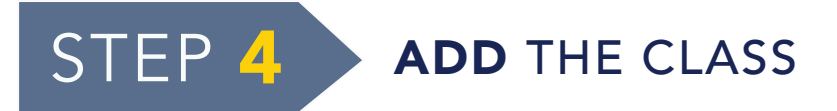

Use the selection options to search the class schedule. You may choose any combination of fields to narrow your search, but you must select

Look Up Classes

Look Up Classes

| Select CRN Subj Crse Sec Cmp | p Cred Title           | Days Ti |
|------------------------------|------------------------|---------|
| □ 10007 APT 100 0 OL         | 3 000 APT APPRECIATION | TP      |
| <u>C</u> 10026 ART 100 0 OP  | 3.000 ART APPRECIATION | M 06    |

Closed classes are indicated with a C and open classes with a checkbox. When you find an open class, click the checkbox and click Register.

Once you see "Web Registered" you have successfully added the class.